## Windows8.1 無線ネットワーク設定削除手順

(1) キーボードの「Windows ロゴキー」を押したまま,「C」キーを押すと,「チャーム」 が表示されるので,表示された「チャーム」から「設定」を選択する。

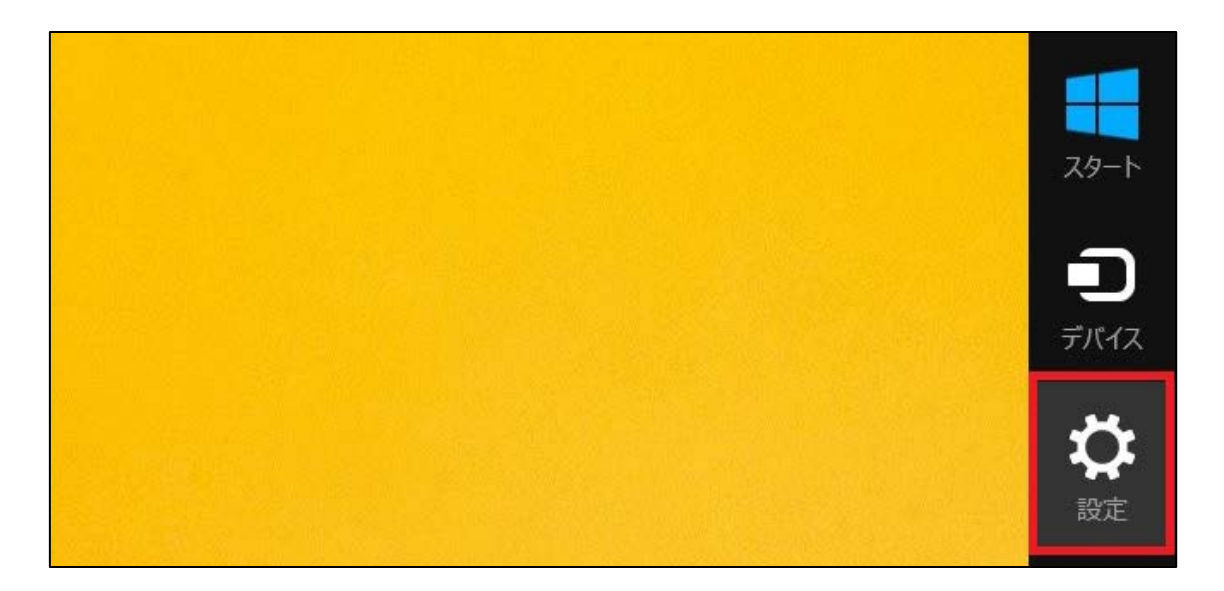

(2)「PC 設定の変更」を選択する。

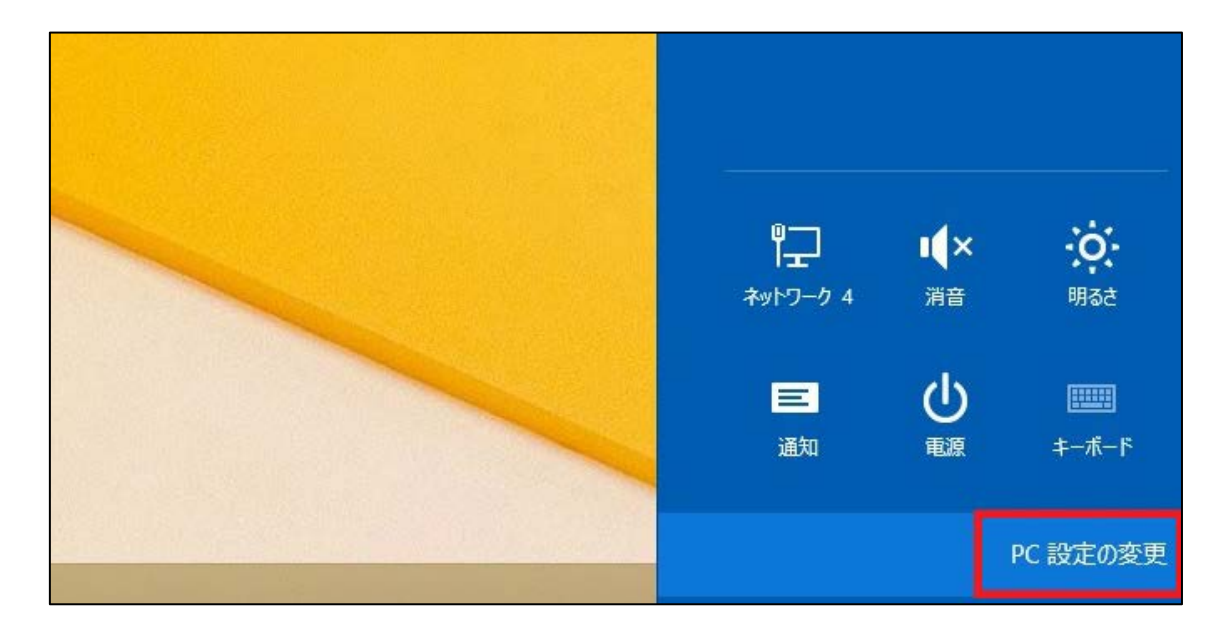

(3) 2 を実施後,移行した画面 (PC 設定)から、「ネットワーク」を選択する。

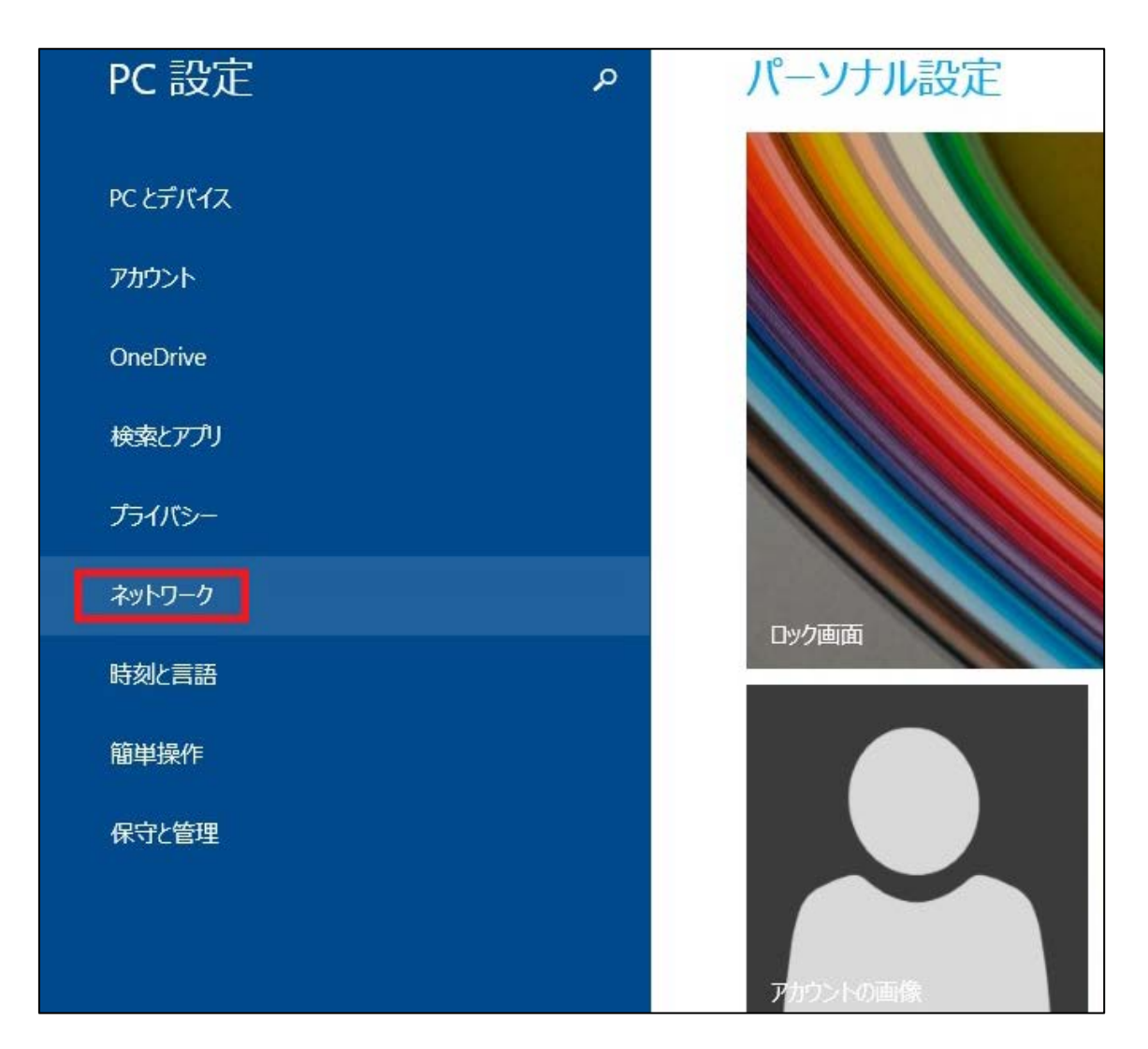

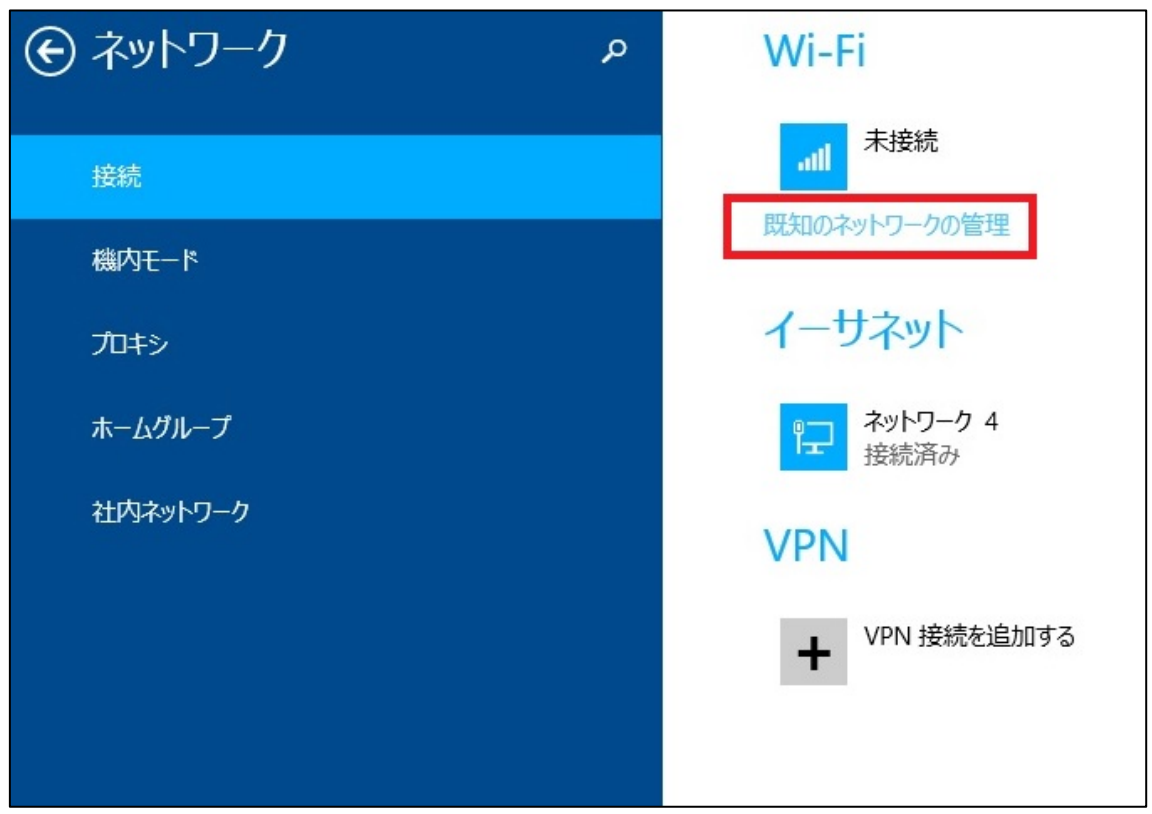

(4)「Wi-Fi」の欄にある「既知のネットワークの管理」をクリックする。

(5)「既知のネットワークの管理」を開くと,設定している無線の設定一覧が表示されます。 表示された一覧の中から,削除したい名前(SSID名)をクリックすると,「削除」ボタンが表示さ れますので,「削除」をクリックしてください。

| € 既知のネットワークの管理 |    |
|----------------|----|
| 削除するネットワークの選択  |    |
| eunet          |    |
|                | 削除 |

以上で、無線ネットワーク設定の削除は、完了となります。